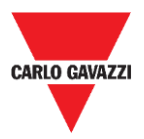

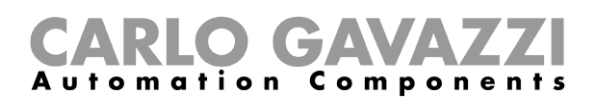

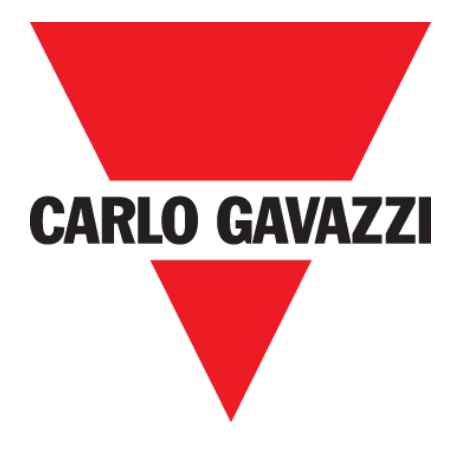

# DISxRSE

## FIRMWARE and WEBSERVER

## **Upgrade Procedures**

Feb. '20

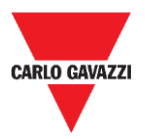

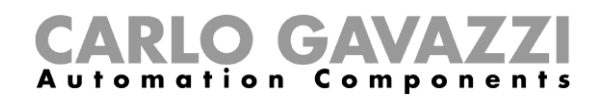

#### **1 FIRMWARE UPGRADE**

To upgrade the DISxRSE firmware, follow this procedure:

| Step | Action                                                                                                    |
|------|----------------------------------------------------------------------------------------------------|
| 1    | Execute the BootLoaderApp.exe                                                                                                    |
| 2    | Tick the Enable box in the Ethernet section.<br>Enter the DISxRSE IP address and click the Connect button.<br>Note: the default IP address is 192.168.1.201<br>Communication Settings Bootloader Ver Load Hex File Erase   Ferial Port Bootloader Ver Load Hex File Erase   VID I 115200 Enable Program Verify Connect   VID VID Enable File Erase-Program-Verify Connect   VID VID Enable I 2 . 168 . 1 . 201 Enable I I I I I I I I I I I I I I I I I I I |
| 3    | Click the Load Hex File button and select the file Firmware.hex                                                                                                    |
| •    | Click the <b>Erase-Program-Verify</b> button to start the upgrade: it takes less than 30 seconds.                                                                                                    |
| 4    | Mhen uploading firmware, do not interrupt the application by closing the window.                                                                                                    |
| 5    | Click the Run Application button, then click the Disconnect button.                                                                                                    |

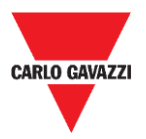

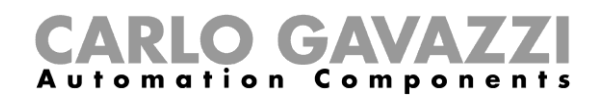

#### 2 WEB-SERVER UPGRADE

To update the DISxRSE WebServer, follow this procedure:

| Step | Action                                                                                                    |
|------|----------------------------------------------------------------------------------------------------|
| 1    | Access the DISxRSE WebServer by typing the Url http:// <display address="" ip="">/mpfsupload    Image Upload Image Upload   Choose File No file chosen Upload   Example: http://192.168.1.201/mpfsupload</display>                                                                   |
| 2    | Click the Choose File button and select the file WebServer.bin                                                                                                    |
| 3    | Click the <b>Upload</b> button to starts the process: <u>it usually takes less than one minute</u> .<br>Men upgrade process is running, do not interrupt the web browser by closing the window, or loading a new page. If the browser is interrupted, it could corrupt the firmware. |
| 4    | The following message will be shown to confirm that the firmware has been updated correctly.    MPFS Update Successful   Site main page                                                                                                    |
| 5    | Click on Site main page link to finish the procedure.                                                                                                    |